## スイッチのアクセス ポートまたはトランク ポー トとしてインターフェイス VLAN を割り当てる

## 目的

仮想ローカルエリアネットワーク(VLAN)は、物理ローカルエリアネットワーク(LAN)に関係なく 、デバイスがイーサネットMACレイヤを介して相互に通信できるようにするポートグループです 。ポートは、VLANとの間でデータの送受信が可能な場合、VLANのメンバです。VLAN内のポー ト宛てのすべてのパケットにVLANタグが付けられていない場合、ポートはVLANのタグなしメン バーです。ポートは、そのポートを宛先とするすべてのパケットにVLANタグが付いている場合 、VLANのタグ付きメンバーです。VLANは通常、エンドポイントをワークグループとして分離す るために使用されます。基本的な例として、音声用に別のVLANを、データ用に別のVLANを設定 します。これにより、両方のデータタイプのパケットが互いに分離され、スイッチの使用率が最 大化されます。

インターフェイスVLANは、アクセスポートやトランクポートなどの特定のモードに割り当てる ことができます。

- •アクセスポート:割り当てられた特定のVLANとの間でのみトラフィックを伝送するポート。
- •トランクポート:特定のスイッチからアクセス可能な任意またはすべてのVLANのトラフィックを伝送できるポート。

この記事では、スイッチのインターフェイスVLANをアクセスポートまたはトランクポートとし て設定する方法を説明します。

## 該当するデバイス |ファームウェアのバージョン

- Sx250シリーズ | 2.2.0.66 (最新のダウンロード)
- Sx350シリーズ | 2.2.0.66 (最新のダ<u>ウンロード</u>)
- SG350Xシリーズ | 2.2.0.66 (最新のダ<u>ウンロード</u>)
- Sx550Xシリーズ | 2.2.0.66 (最新のダウンロード)

## インターフェイス設定

ステップ1:Webベースのユーティリティにログインし、[VLAN Management] > [Interface Settings]を選択します。

|   | Getting Started       |
|---|-----------------------|
|   | Dashboard             |
|   | Configuration Wizards |
|   | Search                |
| Þ | Status and Statistics |
| ۲ | Administration        |
| Þ | Port Management       |
| ۲ | Smartport             |
| Ŀ | VLAN Management       |
|   | VLAN Settings         |
|   | Interface Settings    |

ステップ2:[Interface Settings Table]で、[Interface Type equals to]ドロップダウンリストからイン ターフェイスを選択し、[**Go**]をクリックします。次のオプションがあります。

- [Port]:1つのポートだけを設定する必要がある場合は、[Port]を選択します。
- Link Aggregation(LAG):LAG設定で定義されたポートのグループを設定する場合は、[LAG]を 選択します。

注:次の例では、LAGが選択されています。

|                          | Interface Settings |                |              |           |    |  |  |
|--------------------------|--------------------|----------------|--------------|-----------|----|--|--|
| Interface Settings Table |                    |                |              |           |    |  |  |
|                          | Filter             | Interface Type | equals to LA | G 🔹       | Go |  |  |
|                          |                    | Entry No.      | Interface    | Interface |    |  |  |
|                          |                    |                |              | VLAN Mode |    |  |  |

ステップ3:変更するポートまたはLAGのオプションボタンをクリックし、[**Edit**]をクリッ**クしま** す。

| Interf     | ace Settings Ta | ble       |     |                        |
|------------|-----------------|-----------|-----|------------------------|
| Filter:    | Interface Type  | equals to | LAC | G T GO                 |
|            | Entry No.       | Interface |     | Interface<br>VLAN Mode |
| $\odot$    |                 | LAG1      |     | Access                 |
| 0          | 2               | LAG2      |     | Access                 |
| 0          | 3               | LAG3      |     | Access                 |
| $\bigcirc$ | 4               | LAG4      |     | Access                 |
| 0          | 5               | LAG5      |     | Access                 |
| $\bigcirc$ | 6               | LAG6      |     | Access                 |
| 0          | 7               | LAG7      |     | Access                 |
| $\bigcirc$ | 8               | LAG8      |     | Access                 |
|            | Copy Settings   |           | E   | dit                    |

ポップアップウィンドウが表示され、前のページで選択したインターフェイスタイプが表示され ます。

| Interface:             | Unit 1 v Port GE1 v 🖲 LAG 1 v |
|------------------------|-------------------------------|
| Interface VLAN Mode: O | Access<br>Trunk               |
| Apply Close            |                               |

ステップ4:インターフェイスの目的のVLANモードに対応するオプションボタンを選択します。

- •アクセス:インターフェイスは、単一のVLANのタグなしメンバーです。
- トランク:インターフェイスは最大1つのVLANのタグなしメンバーであり、1つ以上の VLANのタグ付きメンバーです。

| Interface:           | ◯ Unit 1 ▼ Port GE1 ▼ ● LAG 1 ▼ |
|----------------------|---------------------------------|
| Interface VLAN Mode: | Access     Trunk                |
| Apply Close          |                                 |

注:この例では、[Trunk]が選択されています。

ステップ5:[Apply]をクリ**ックします**。

|   | Interface:           | $\bigcirc$ | Unit 1 v Port GE1 v   LAG 1 v |
|---|----------------------|------------|-------------------------------|
|   | Interface VLAN Mode: | •          | Access<br>Trunk               |
| C | Apply Close          |            |                               |

ステップ6:ページに、設定が成功したことを示すチェックマークが表示されます。[Close] をク リックします。

| Success. To permanently save the configuration, go to the File Operations page or click the Save icon. |  |  |  |
|----------------------------------------------------------------------------------------------------|--|--|--|
| Interface: O Unit 1 V Port GE1 V O LAG 1 V                                                             |  |  |  |
| Interface VLAN Mode: O Access<br>Trunk                                                                 |  |  |  |
| Apply Close                                                                                            |  |  |  |

インターフェイス設定テーブルに戻ります。

ステップ7:最近の設定を確認するように設定したインターフェイスモードを確認します。

| Interface Settings |                                          |           |           |  |  |  |  |  |
|--------------------|------------------------------------------|-----------|-----------|--|--|--|--|--|
| Interf             | Interface Settings Table                 |           |           |  |  |  |  |  |
| Filter:            | Filter: Interface Type equals to LAG  Go |           |           |  |  |  |  |  |
|                    | Entry No.                                | Interface | Interface |  |  |  |  |  |
|                    |                                          |           | VLAN Mode |  |  |  |  |  |
| 0                  | 1                                        | LAG1      | Trunk     |  |  |  |  |  |
| $\bigcirc$         | 2                                        | LAG2      | Access    |  |  |  |  |  |
| 0                  | 3                                        | LAG3      | Access    |  |  |  |  |  |
| 0                  | 4                                        | LAG4      | Access    |  |  |  |  |  |
| 0                  | 5                                        | LAG5      | Access    |  |  |  |  |  |
| 0                  | 6                                        | LAG6      | Access    |  |  |  |  |  |
| 0                  | 7                                        | LAG7      | Access    |  |  |  |  |  |
| 0                  | 8                                        | LAG8      | Access    |  |  |  |  |  |

ステップ8:現在の構成を永続的に保存するには、アイコンをクリック <mark>⊗ Save</mark> します。 これで、スイッチのインターフェイスVLANが正常に割り当てられました。